## ★他の団体(チーム)選手と大会申込をする場合の手順です。 申込の前に、他の選手を自分の団体へ取込みを 実施しなければなりません。 本手順は、他の団体選手取込みをする!手順となります。

・まず、他の団体選手の情報を準備する事!

④ 登録している電話番号 を準備してください。

以下は、その手順を記載します。

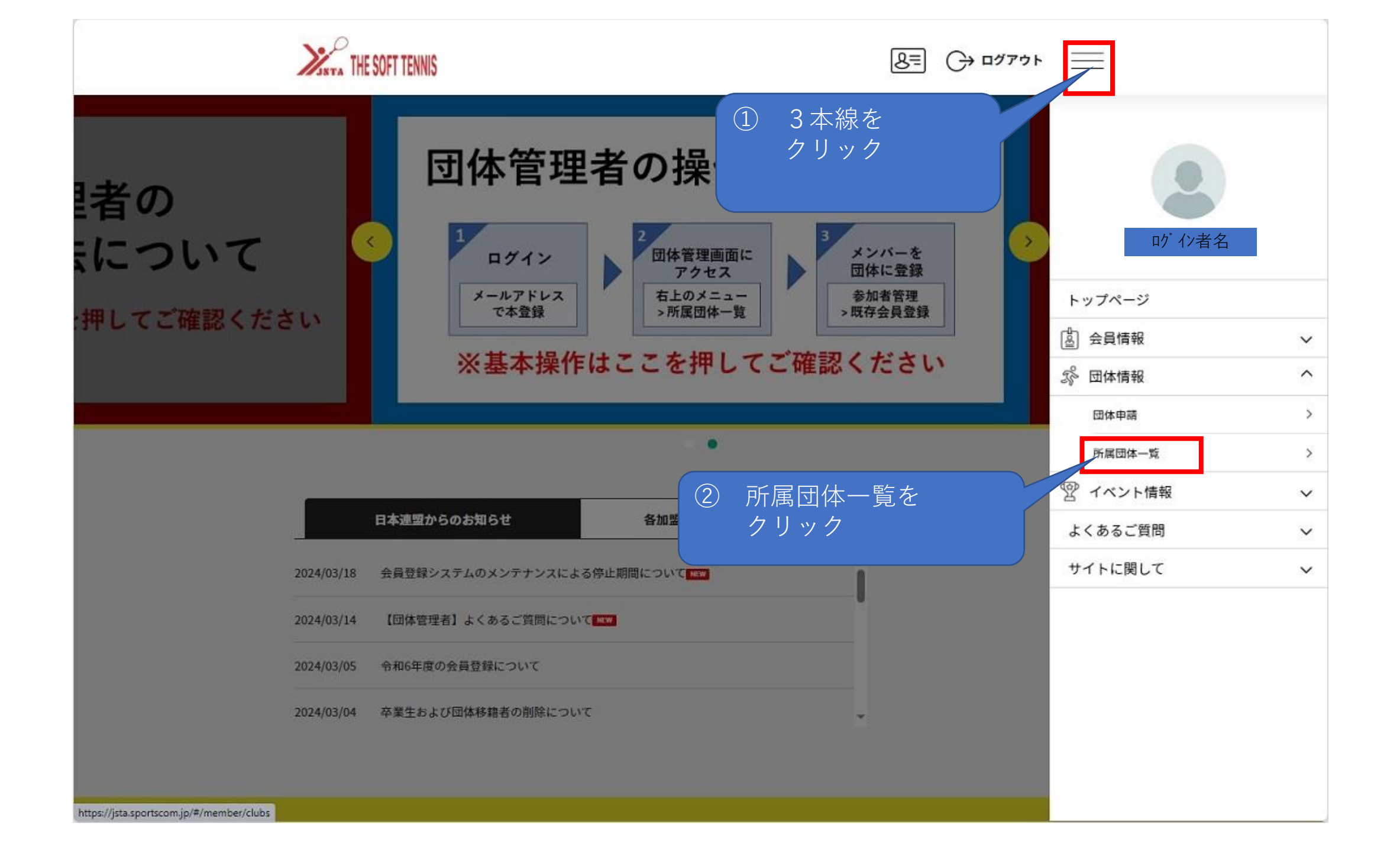

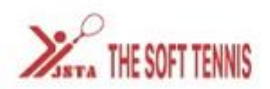

| 8= | (→ ログアウト | = |
|----|----------|---|
|    | $\cup$   |   |

| 所属団体                                                                                          | 一覧                 |         |    |
|-----------------------------------------------------------------------------------------------|--------------------|---------|----|
| 管理団体一覧 ~ 参加団体一                                                                                | ₩ ->               | 申請中団体一覧 | ×  |
| ・一団体参加申請は                                                                                     | 256                |         |    |
| 管理団1本一覧<br>管理をしている団体は以下の通りです。<br>団体名をクリックすると、団体の詳細情報を確認することができます。<br>団体ID / 団体名 / 団体区分 / 所属属性 | 参加                 | 者参加申請   |    |
| 団体名<br>団体経分:一般<br>所属都道府県連盟:大分県ソフトテニス連盟<br>クリッ                                                 | Gが、青字とな≁<br>√ク<br> | っていますの「 | Ċ. |
| 参加団体一覧                                                                                        |                    |         |    |

| THE SOFT TENNIS                                          |                                                                                    | 8= (                       | לידלם |  |  |  |  |  |
|----------------------------------------------------------|------------------------------------------------------------------------------------|----------------------------|-------|--|--|--|--|--|
| 団体情報管理                                                   |                                                                                    |                            |       |  |  |  |  |  |
| 日本<br>日本<br>日本<br>日本<br>日本<br>日本<br>日本<br>日本<br>日本<br>日本 | 名<br><sup>注理者です</sup><br><sup>図</sup><br>⑦<br>⑦<br>⑦<br>⑦<br>⑦<br>⑦<br>⑦<br>⑦<br>⑦ | 支払い管理 イベ   ④ 参加者管理<br>クリック | シト<   |  |  |  |  |  |

| SSTA THE       | SOFT TENNIS                             |                |        | <u>&amp;</u> ≡ (→ ¤७७७५              | =         |  |  |
|----------------|-----------------------------------------|----------------|--------|--------------------------------------|-----------|--|--|
| 団体情報管理         |                                         |                |        |                                      |           |  |  |
|                | 団体名<br>あなたは団体管理者です                      |                |        |                                      |           |  |  |
| -<br>-<br>参加   | 基本情報<br>参加者登録<br>は登録とは?<br>よの新規         | 参加者管理<br>現個別登録 | 支払い管理  | イベント<br>録                            |           |  |  |
| 考<br>参加<br>  考 | 参加申請一覧<br><sup>申請はありません。</sup><br>参加者一覧 |                |        | <ul><li>⑤ 既存会</li><li>クリック</li></ul> | 員登録を<br>ク |  |  |
|                |                                         |                | 🗘 所属情報 | 一括設定                                 |           |  |  |

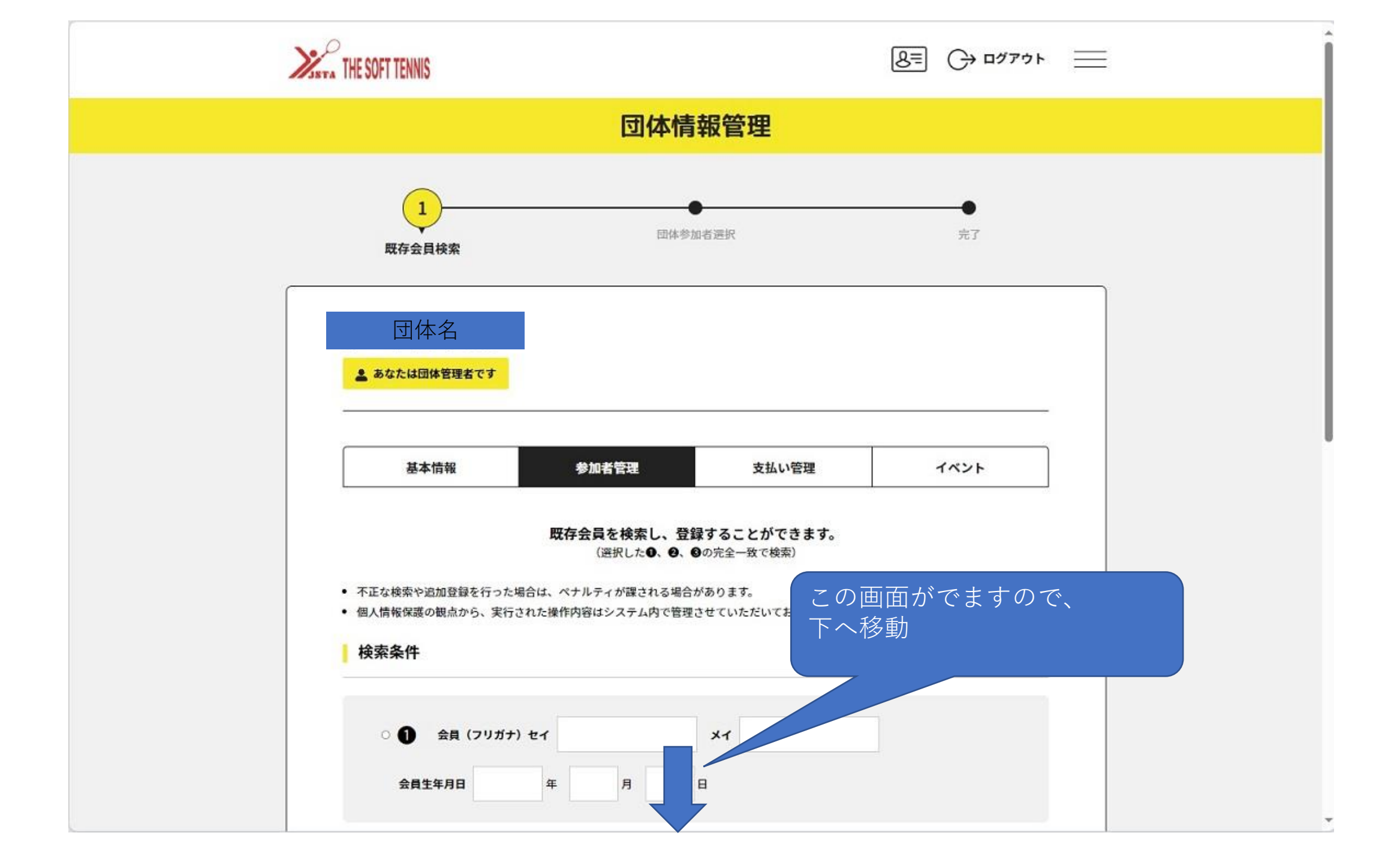

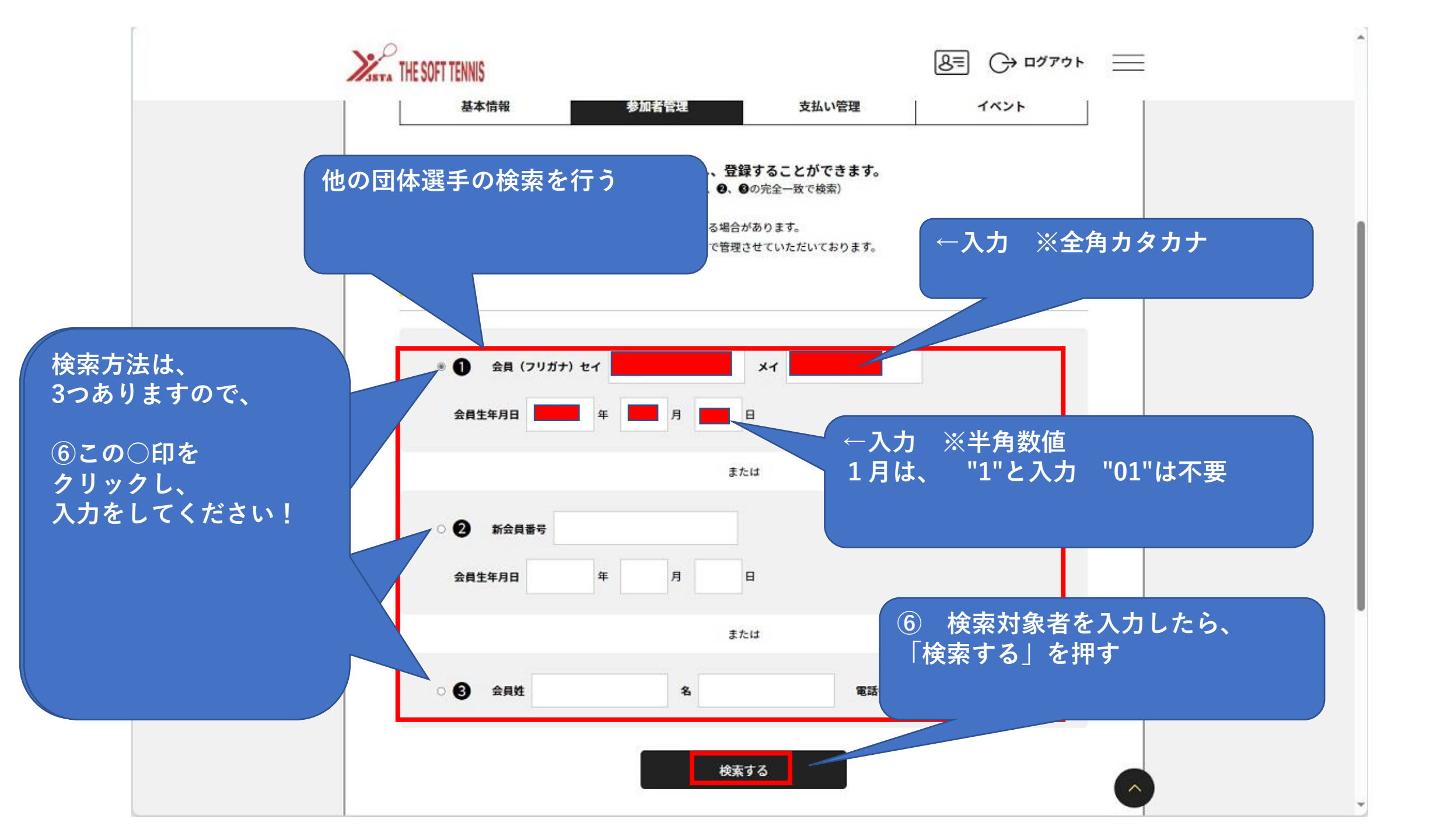

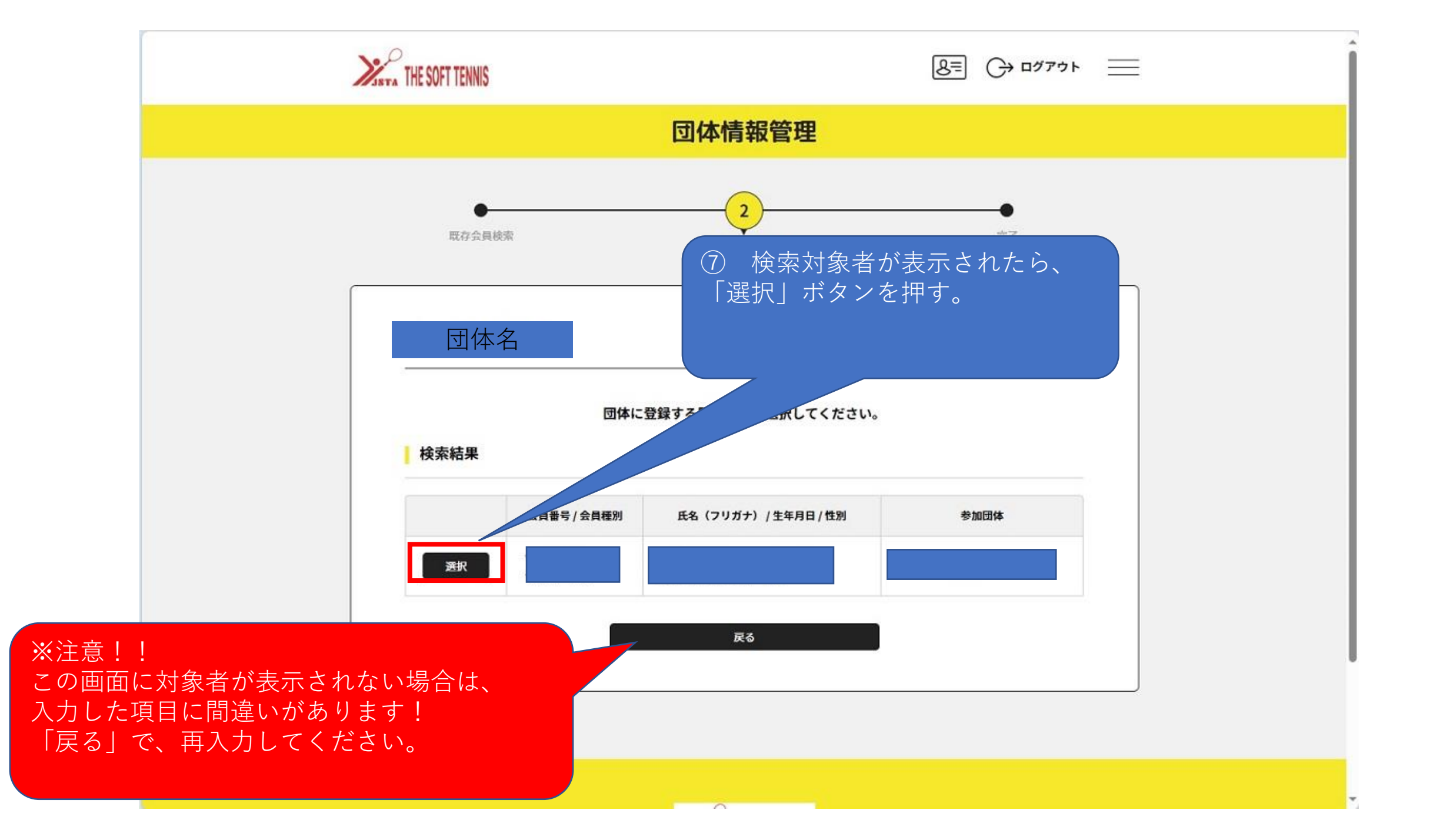

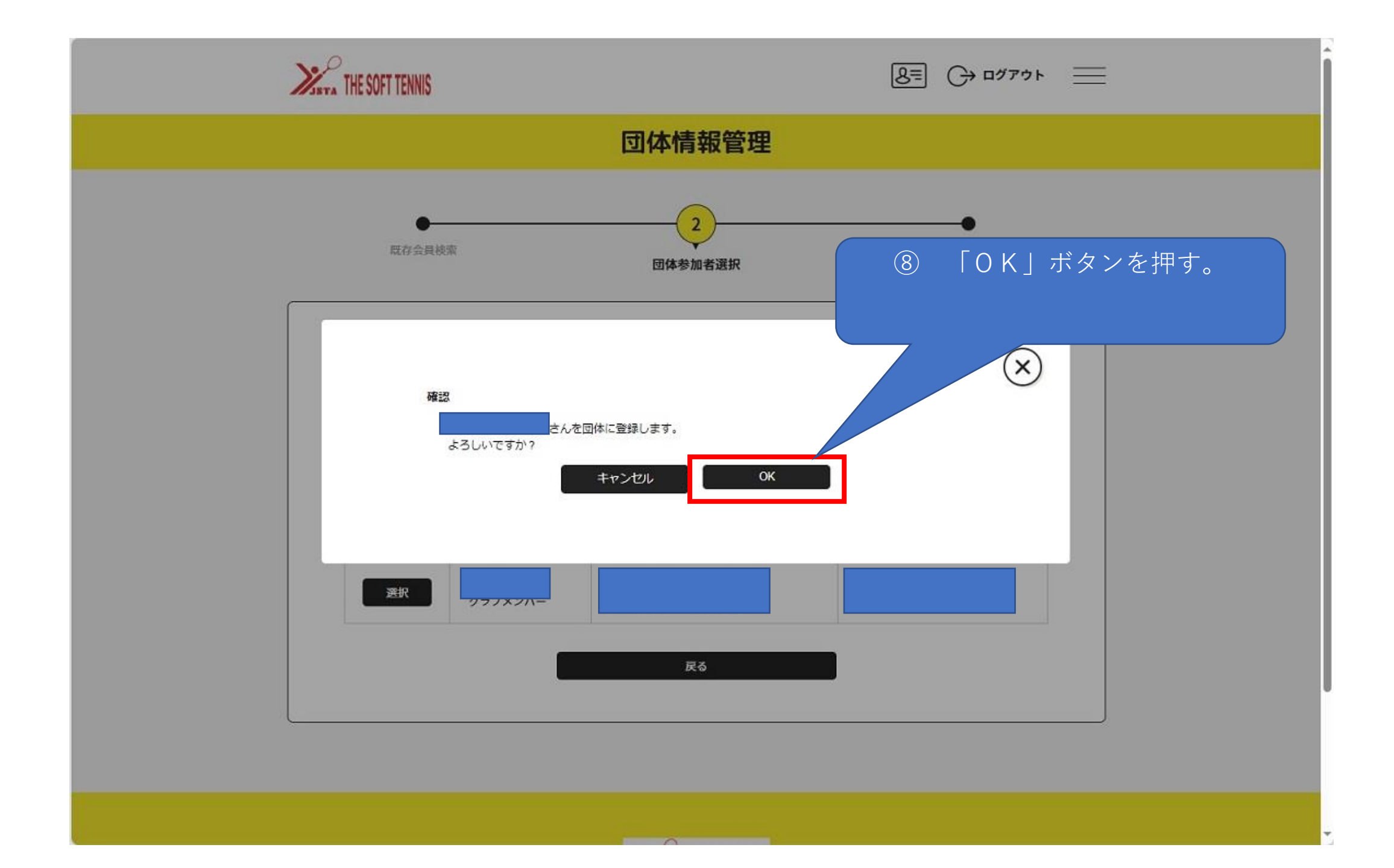

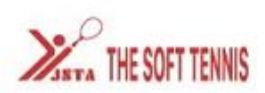

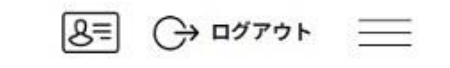

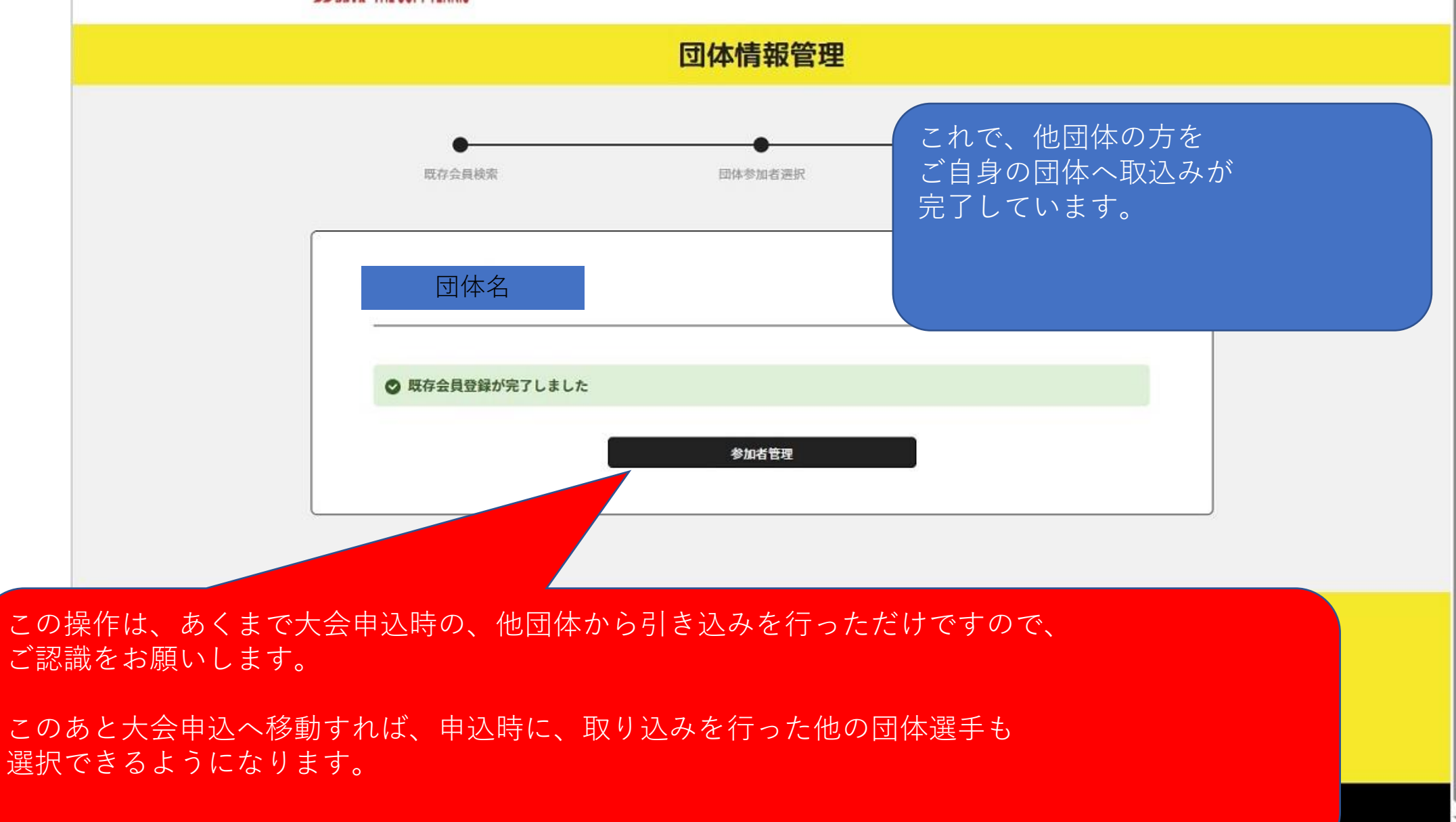